## Windows 系统将 IP 地址和 DNS 设置为自动获取

- 一、XP 系统
  - 1、鼠标右键点击桌面"网上邻居"图标, 左键点击"属性"

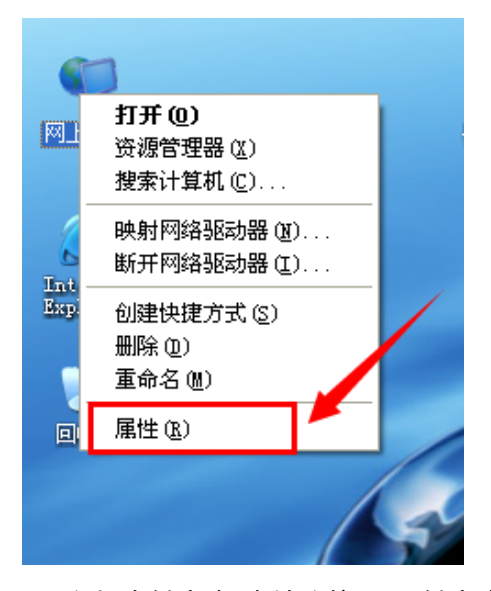

2、鼠标右键点击"本地连接", 左键点击"属性"

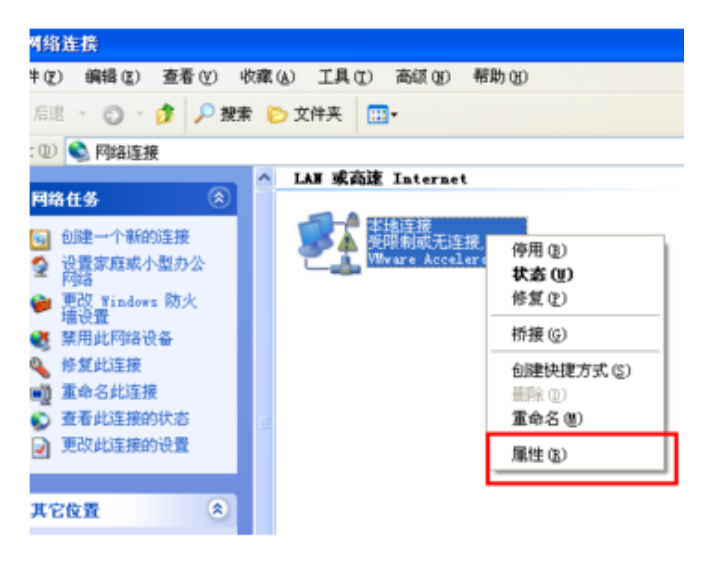

3、左键选择"Internet 协议(TCP/IP)",点击"属性"

| → 本地连接 属性 ?                             |
|-----------------------------------------|
| 常规 高級                                   |
| 连接时使用:                                  |
| ■ Realtek FCIe GBE Family Contr( 配置 C)  |
| 此连接使用下列项目 (0):                          |
| ✓ ■Microsoft 网络客户端                      |
| ✓ 具Microsoft 网络的文件和打印机共享 ✓ ■QoS 数据包计划程序 |
| ☑ ↓ Internet 协议(TCP/IP)                 |
| 安装 (20) 卸载 (1) 属性 (2)                   |
| TCP/IP 是默认的广域网协议。它提供跨越多种互联网络的通讯。        |

4、选择"自动获得 IP 地址"和"自动获得 DNS 服务器地址"后,点击确定

| ⊙ 自动获得 IP 地址 (0)     |             |
|----------------------|-------------|
| 使用下面的 IP 地址(≦): —    |             |
| IP 地址(I):            |             |
| 子网掩码 (U):            | · · · ·     |
| 默认网关 @):             | · · · · · · |
| ● 自动获得 DNRS 服务器地址 () | B           |
| ── 使用下面的 DNS 服务器地址   | E (E):      |
| 首选 DNS 服务器(P):       |             |
| 备用 DNS 服务器(A):       |             |
|                      |             |

- 二、XP 之后的 Windows 系统(WIN7&win10)
- 1、点击控制面板,点击进入"网络和 Internet"

 网络和 Internet

 查看网络状态和任务

2、点击"网络和 Internet"

访问类型: Internet 连接: ♀♀ 以太网

4、点击"属性"

| 🏺 以太网 状态 |              |                | ×              |
|----------|--------------|----------------|----------------|
| 常规       |              |                |                |
| 连接 ——    |              |                |                |
| IPv4 连接: |              |                | Internet       |
| IPv6 连接: |              |                | Internet       |
| 媒体状态:    |              | 已启用            |                |
| 持续时间:    | 3 天 23:49:09 |                | 23:49:09       |
| 速度:      |              | 100.           | 0 Mbps         |
| 详细信息(    | <u>E</u> )   |                |                |
| 活动 ———   |              |                |                |
|          | 已发送 ——       | <b> —</b>      | 已接收            |
| 字节:      | 654,247,425  | 2,896,         | 141,834        |
| ♥雇性(₽)   | ♥禁用(D)       | 诊断( <u>G</u> ) |                |
|          |              |                | 关闭( <u>C</u> ) |

4、选中"Internet 协议版本 4(TCP/IP4)", 点击"属性"

| 🔋 以                                        | 太网 属性                                                | >    |  |  |
|--------------------------------------------|------------------------------------------------------|------|--|--|
| 网络                                         | 共享                                                   |      |  |  |
| 连接                                         | 时使用:                                                 |      |  |  |
| 5                                          | Intel(R) Ethernet Connection (2) I219-LM             |      |  |  |
|                                            | 配置( <u>C</u> )                                       |      |  |  |
| 此道                                         | 接使用下列项目(0):                                          |      |  |  |
|                                            | 1. Microsoft 网络客户端                                   | ^    |  |  |
|                                            | VMware Bridge Protocol                               |      |  |  |
| Microsoft 网络的文件和打印机共享                      |                                                      |      |  |  |
| VirtualBox NDIS6 Bridged Networking Driver |                                                      |      |  |  |
|                                            | 9 OoS 数据包计划程序                                        |      |  |  |
|                                            | Internet 协议版本 4 (TCP/IPv4)                           |      |  |  |
|                                            | Mig soft 网络活配器多路传送器协议                                |      |  |  |
| ~                                          | Wicrosoft LLDP 协议驱动程序                                | ~    |  |  |
| < ,                                        | 1                                                    | >    |  |  |
|                                            |                                                      |      |  |  |
| ***                                        | SK 🗾 🖉 🤈                                             |      |  |  |
|                                            |                                                      | -    |  |  |
| 1                                          | 等制控制仍仅Internet 例及。该例及支承认的)或网络例及,<br>于在不同的相互连接的网络上通信。 | н    |  |  |
|                                            |                                                      |      |  |  |
|                                            |                                                      |      |  |  |
|                                            |                                                      |      |  |  |
|                                            | 18-0 Pr                                              | 1214 |  |  |
|                                            | QHE/LE HA                                            | 19   |  |  |

5、选中"自动获得 IP 地址"和"自动获得 DNS 服务器地址"

| Internet 协议版本 4 (TCP/IPv4) 雇性                              | ×     |  |  |  |  |  |
|------------------------------------------------------------|-------|--|--|--|--|--|
| 常规 备用配置                                                    |       |  |  |  |  |  |
| 如果网络支持此功能,则可以获取自动指派的 IP 设置。否则,你需要从网<br>格系统管理员处获得适当的 IP 设置。 |       |  |  |  |  |  |
| 自动获得 IP 地址(O)                                              |       |  |  |  |  |  |
| ○使用下面的 IP 地址(S):                                           |       |  |  |  |  |  |
| IP 地址(I):                                                  |       |  |  |  |  |  |
| 子阿掩码(U):                                                   |       |  |  |  |  |  |
| 默认网关(D):                                                   |       |  |  |  |  |  |
| ● 自动获得 DNS 服务器地址(B)                                        |       |  |  |  |  |  |
| ── 使用下面的 DNS 服务器地址(E):                                     |       |  |  |  |  |  |
| 首选 DNS 服务器(P):                                             |       |  |  |  |  |  |
| 备用 DNS 服务器(A):                                             |       |  |  |  |  |  |
| □ 退出时验证设置(L)                                               | 高级(V) |  |  |  |  |  |
|                                                            | 确定取消  |  |  |  |  |  |